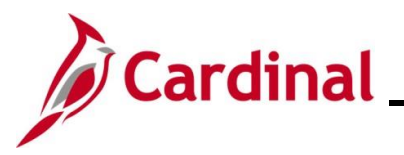

#### **Rewards and Recognition Overview**

#### Leave Reward:

There are two methods by which leave awards are entered:

- Agencies using Cardinal as their leave system of record only need to enter leave awards as balance adjustments or entitlements into Cardinal Absence Management. For further information on entering Absence Entitlements, see the Job Aid titled TA372 Managing Absence Balances. This Job Aid can be found on the Cardinal website in Job Aids under Learning.
- 2. Agencies not using Cardinal as their leave system of record additionally need to enter the leave award hours in the agency's external leave system of record to allow the employee to use the granted leave.

Cardinal does not automatically generate an interface to any external leave systems to grant the related leave award. The agency HR Administrator enters the award adjustment into the external agency leave system for the hours to be reflected in the employee's leave balance.

Consolidated reporting pulls leave awards from the **Cardinal Leave Award** page and **Cardinal Absence Management** to show statewide totals of leave awards. For further information on Reports, see the **HCM Human Resources Reports Catalog**. The HCM Human Resources Reports Catalog can be found on the Cardinal website under **Resources**.

#### **Monetary Bonus:**

All Monetary Bonus/Awards must be entered on the **Reward and Recognition** page regardless if your agency is using Cardinal Absence Management.

Agency HR Administrator tracks the employee's:

- written agreement
- expiration date of the written agreement per incentive bonus awarded
- payment installments (singular or multiple as needed)

**Important Note:** Entering information on the Rewards and Recognition page **does not create** any transaction for bonus payment. **HR or PY Admins** should coordinate and use the V\_HR\_REWARD\_RECOGN\_MASS\_DATA query results to support SPOT transactions for processing bonuses or other earnings adjustments.

#### Mass Uploads:

Agencies using Cardinal Absence Management

- The **TA792\_Leave Balance Adjustment Mass Template** should be used if there is a large volume of leave balance adjustments. The agency can submit an Excel file to be uploaded using the mass upload process.
- The **HR409\_Reward and Recognition Mass Upload Template** should be used for monetary awards. For further information on Mass Uploads, see the Job Aid titled **Performing a Mass Upload**. This Job Aid can be found on the Cardinal website in **Job Aids** under **Learning**.

#### Agencies not using Cardinal Absence Management

 The HR409\_Reward and Recognition Mass Upload Template should be used for both monetary and leave awards. For further information on Mass Uploads, see the Job Aid titled Performing a Mass Upload. This Job Aid can be found on the Cardinal website in Job Aids under Learning.

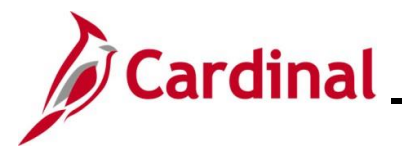

**Navigation Note**: Please note that there may be a **Notify** button at the bottom of various pages utilized while completing the processes within this Job Aid. This "Notify" functionality is not currently turned on to send email notifications to specific users within Cardinal.

#### **Table of Contents**

| Revision History                                                | 3  |
|-----------------------------------------------------------------|----|
| Adding a Reward and Recognition                                 | 4  |
| Adding an Additional Award                                      | 8  |
| Adding a New Payout to an Existing Reward                       | 13 |
| Modifying (Correcting) an Existing Reward and Recognition Award | 18 |

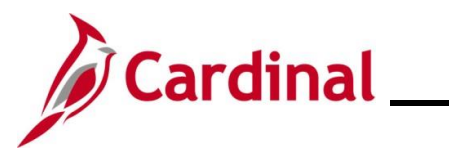

### **Revision History**

| Revision Date | Summary of Changes                                                                                                    |
|---------------|----------------------------------------------------------------------------------------------------|
| 3/1/2025      | Updated the screenshots of the Search pages ( <u>Section 1</u> , after Step 1; <u>Section 2</u> , after Step 1; <u>Section 3</u> , after Step 1; <u>Section 4</u> , after Step 1). Added reference information to the Overview of the Cardinal HCM Search Pages Job Aid. |

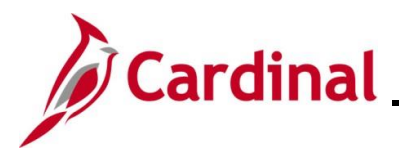

#### Adding a Reward and Recognition

**Reminder:** Agencies using the Cardinal Absence Management system do not record leave on the **Rewards and Recognition** page. Instead, it is entered in Cardinal Absence Management.

| Step             | Action                                                                                                    |
|------------------|----------------------------------------------------------------------------------------------------|
| 1.               | Navigate to the <b>Rewards and Recognition</b> page using the following path:                                                                                                    |
|                  | Navbar > Menu > Workforce Development > Kwd and Recogn Maintenance                                                                                                    |
| The <b>Rew</b> a | ards and Recognition Find an Existing Value page displays.                                                                                                    |
| ŀ                | - Cardinal Homepage Rewards and Recognition                                                                                                    |
| R                | ewards and Recognition                                                                                                    |
| F                | ind an Existing Value                                                                                                    |
| E                | / Search Criteria<br>inter any information you have and click Search. Leave fields blank for a list of all values.                                                                                                    |
|                  | Precent Searches Choose from recent searches                                                                                                    |
|                  | Empl ID begins with V                                                                                                    |
|                  | Empl Record =                                                                                                    |
|                  | Name begins with V                                                                                                    |
|                  | Last Name begins with V                                                                                                    |
|                  | Second Last Name begins with V                                                                                                    |
|                  | Alternate Character Name begins with V                                                                                                    |
|                  | Middle Name begins with V                                                                                                    |
|                  | Show fewer options     Description     Show fewer options     Description     Show fewer option     Show fewer options     Description     Show fewer options     Description     Show fewer options     Description     Show fewer option     Show fewer option     Show fewer option     Show fewer option     Show fewer option     Show fewer option     Show fewer option     Show fewer option     Show fewer option     Show fewer option     Show fewer     Show fewer option     Show fewer     Show fewer option     Show fewer     Show fewer     Show fewer     Show fewer     Show fewer     Show few |
|                  | Case Sensitive Linculude History                                                                                                    |
|                  |                                                                                                    |
| İ                | For more information pertaining to the Cardinal HCM Search pages, refer to the Job Aid titled<br>"Overview of the Cardinal HCM Search Pages". This Job Aid is located on the Cardinal Website in <b>Job Aids</b> under <b>Learning</b> .                                                                                                    |
| 2.               | Enter the employee's Employee ID in the <b>Empl ID</b> field.                                                                                                    |
|                  | <b>Note</b> : Users can also search for the applicable employee using the various Name fields if the Employee ID is not known.                                                                                                    |
|                  | Empl ID begins with ~                                                                                                    |

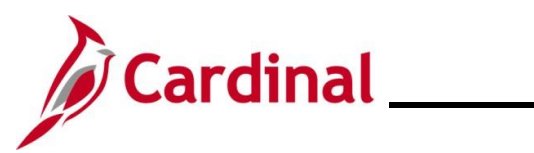

### HR351\_ Rewards and Recognition

| Step | Action                         |       |
|------|--------------------------------|-------|
| 3.   | Click the <b>Search</b> buttor | ۱.    |
|      | Search                         | Clear |

The **Rewards and Recognition** page for the applicable employee displays. The **Reward ID** is autoassigned.

| Business Unit:<br>Position: |                             |                     | Empl Record: 0<br>Critical/Hard to Hire: | N                         |
|-----------------------------|-----------------------------|---------------------|------------------------------------------|---------------------------|
| Note: Hourly employees      | are eligible for bonuses on | ly.                 |                                          |                           |
| Reward                      |                             | Q    4 4            | 1 of 2 🗸 🕨                               | I I View All              |
| Reward ID:                  | 2                           |                     |                                          | + -                       |
| Authorization/Writt         | en Agreement                | Q                   | 1 of 1 🗸 🕨                               | I View All                |
| *Effective Date:            | 05/25/2022                  | *Creation Date:     | 05/25/2022                               | +-                        |
| Expiration Date:            | (iii)                       | *Written Agreement? | Yes 🗸                                    |                           |
| *Reward Type:               | RNB Q Retentio              | n Bonus             |                                          |                           |
| Authorized Hours:           | 0.00                        | Authorized Amount:  | \$5,000,00                               |                           |
| VTD Hauss Aussided          | 0.00                        | VTD Amount Deide    | 55,000.00                                |                           |
| Comments:                   | 0.00                        | Y ID Amount Paid:   | \$5,000.00                               | -                         |
|                             |                             |                     |                                          | 1.                        |
|                             | 251 characters remaining    |                     |                                          |                           |
| ▼ Award Payouts             |                             | Q                   | € € 1 of 1 ♥                             | <ul> <li>&gt;)</li> </ul> |
| *Award Date: 05/25          | i/2022 📰 Award Hou          | rs: 0.00 Award      | Amount: \$2500                           | + -                       |
| Last Update Date/           | Time:                       |                     |                                          |                           |
|                             | 1                           |                     |                                          |                           |
| Save Return to Sear         | ch Previous in List         | Next in List        | otify                                    |                           |
|                             | ete Celender '              |                     |                                          |                           |
| CK the Effective L          | ate Calendar I              | con and select      | ine date of the                          | award. This is the        |

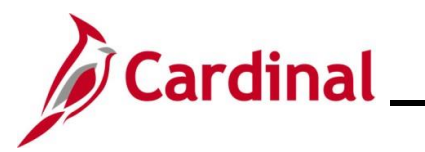

| Step | Action                                                                                                    |
|------|----------------------------------------------------------------------------------------------------|
| 5.   | The <b>Creation Date</b> field defaults to the date the Reward and Recognition was created.<br>Update as needed                                                              |
|      | *Creation Date:                                                                                                    |
| 6.   | Click the <b>Expiration Date Calendar</b> icon and select the date that the Reward and Recognition expires. Check the written agreement or Policy statement for information. |
|      | Expiration Date:                                                                                                    |
| 7.   | Click the <b>Written Agreement</b> dropdown button and select the applicable value ("Yes" or "No").                                                                          |
|      | *Written Agreement? Yes V                                                                                                    |
| 8.   | Select the applicable reward type using the <b>Reward Type Look Up</b> icon.                                                                                                 |
|      | *Reward Type: Q                                                                                                    |
| 9.   | Complete either the Authorized Hours field or the Authorized Amount field by entering the applicable hours or amount.                                                        |
|      | Authorized Hours: 0.00 Authorized Amount:                                                                                                    |
| i    | Depending on the type of reward (monetary or leave) the appropriate field will open for entry.                                                                               |
| 10.  | Enter any applicable comments (up to 254 characters) in the <b>Comments</b> field.                                                                                           |
|      | Comments:                                                                                                    |
| 11.  | Enter the date the employee should receive the payment or hours in the Award Date field.                                                                                     |
|      | *Award Date:                                                                                                    |
| 12.  | Complete either the Award Hours field or the Award Amount field by entering the applicable hours or amount.                                                                  |
|      | *Award Date: Award Hours: 0.00 Award Amount:                                                                                                    |

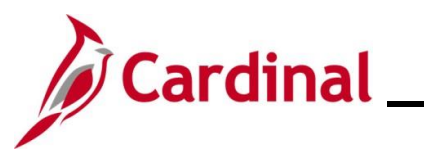

| Step | Action                                                                                                    |
|------|----------------------------------------------------------------------------------------------------|
| 1    | If this is a "Leave" reward type, enter the hours in the <b>Award Hours</b> field. Upon saving, the value for <b>YTD Hours Awarded</b> field will be the total hours for the associated reward type during the leave year ending on January 9th. If this is a "Cash" reward type, enter the amount in the <b>Award Amount</b> field. Upon saving, the value for <b>YTD Amount Paid</b> field will be the actual paid amounts for the associated reward type during the fiscal year ending on June 30th.<br>If the amount is going to be paid out on different dates, insert the applicable number of rows using the <b>Add a Row</b> icon and repeat Steps 11 and 12. |
|      | Save         Return to Search         Previous in List         Next in List         Notify                                                                                                    |
| 13.  | Click the Save button.           Save         Return to Search         Previous in List         Notify                                                                                                    |
| i    | After saving, the Last Update Date Time and By fields auto-populate.                                                                                                    |

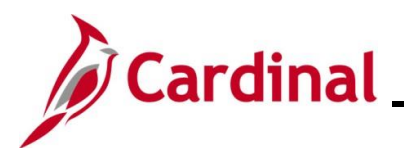

#### Adding an Additional Award

| Step | Action                                                                 |
|------|------------------------------------------------------------------------|
| 1.   | Navigate to the Rewards and Recognition page using the following path: |
|      | NavBar > Menu > Workforce Development > Rwd and Recogn Maintenance     |

The Rewards and Recognition Find an Existing Value page displays.

| $\leftarrow$ Cardinal Homepage                 | Rewards and Recognition                                                                               |
|------------------------------------------------|----------------------------------------------------------------------------------------------------|
| Rewards and Reco                               | gnition                                                                                               |
| Find an Existing V                             | -<br>/alue                                                                                            |
| ✓ Search Criteria<br>Enter any information you | have and click Search. Leave fields blank for a list of all values                                    |
| Recent Searches                                | Choose from recent searches                                                                           |
|                                                | Empl ID begins with v                                                                                 |
|                                                | Name begins with v                                                                                    |
| Se                                             | Last Name begins with v                                                                               |
| Alternate                                      | Character Name begins with v                                                                          |
|                                                | Middle Name begins with v                                                                             |
|                                                | ∧ Show fewer options                                                                                  |
|                                                | Case Sensitive Include History                                                                        |
|                                                | Search                                                                                                |
| Enter the                                      | employee's Employee ID in the Employ field                                                            |
|                                                | in the <b>Employee</b> 's Employee to in the <b>Employ</b> held.                                      |
| Note: Use<br>Employee                          | rs can also search for the applicable employee using the various Name fields if t<br>ID is not known. |
| Empl ID                                        | begins with 🗸                                                                                         |
| Click the I                                    | nclude History checkbox.                                                                              |
| C                                              | Case Sensitive 🗖 Include History 🗌 Correct History                                                    |
| Click the S                                    | Search button.                                                                                        |
|                                                |                                                                                                    |

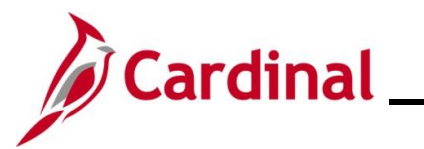

| Step            | Action                                                                                                    |
|-----------------|----------------------------------------------------------------------------------------------------|
| The <b>Rewa</b> | rds and Recognition page for the applicable employee displays.                                                                                                    |
|                 | Rewards and Recognition                                                                                                    |
|                 | Employee Name:     Employee ID:       Business Unit:     Empl Record:     0       Position:     Critical/Hard to Hire:     N       Note: Hourly employees are eligible for bonuses only.     Image: Critical Provide to Hire:     N                                                                                                    |
|                 | Reward Q   I I I of 2 v View All                                                                                                    |
|                 | Reward ID: 2 + -                                                                                                    |
|                 | Authorization/Written Agreement                                                                                                    |
|                 | *Effective Date:       15/25/2022       *Creation Date:       15/25/2022         Expiration Date:       *Written Agreement?       Yes         *Reward Type:       RNB Q       Retention Bonus         Authorized Hours:       0.00       Authorized Amount:       55,000.00         YTD Hours Awarded:       0.00       YTD Amount Paid:       55,000.00         Comments:       12m         251 characters remaining         * Award Payouts       Q   ( 10f1 * ) *         *Award Date:       05/25/2022       Award Hours:       0.00         Last Update Date/Time:       0.00       Award Amount:       \$2500 |
| 5.              | Click the <b>Add a Row</b> (+) icon in the <b>Reward ID Header</b> to add an additional Reward ID for the employee.                                                                                                    |
|                 | Reward Q       1 of 2 v b     View All                                                                                                    |
|                 | Reward ID: 2                                                                                                    |
| i               | Validate that the insert has taken place at the <b>Reward ID</b> level and not the <b>Authorization/Written Notice</b> level.                                                                                                    |

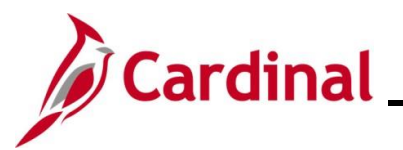

The page refreshes and the next available **Reward ID** displays. The next **Reward ID** number is auto assigned.

|      | Rewards and Recognition                                                         |
|------|---------------------------------------------------------------------------------|
|      | Employee Name: Employee ID:                                                     |
|      | Business Unit: Empl Record: 0                                                   |
|      | Position: Critical/Hard to Hire: N                                              |
| 1    | Note: Hourly employees are eligible for bonuses only.                           |
|      | Reward         Q         I         I         View All                           |
|      | Reward ID: 3                                                                    |
|      | Authorization/Written Agreement Q I I I I I I I I View All                      |
|      | *Effective Date: 10/20/2023 📰 *Creation Date: 10/20/2023 📰 🕇 🗖                  |
|      | Expiration Date: *Written Agreement? No ~                                       |
|      | *Reward Type: Q                                                                 |
|      |                                                                                 |
|      |                                                                                 |
|      | YTD Hours Awarded: 0.00 YTD Amount Paid: \$0.00                                 |
|      | Comments:                                                                       |
|      | 254 characters remaining                                                        |
|      |                                                                                 |
|      | Award Payouts     Q     I     I     I     I     I                               |
|      | *Award Date: Award Hours: 0.00 Award Amount: \$0.00 +                           |
|      | Last Update Date/Time: by                                                       |
| 9    | Save Return to Search Previous in List Next in List Notify                      |
| Clic | ck the Effective Date Calendar icon and select the date of the Reward.          |
|      |                                                                                 |
| *E   | Effective Date:                                                                 |
|      |                                                                                 |
| Th€  | Creation Date field defaults to the date the Reward and Recognition was created |
|      |                                                                                 |

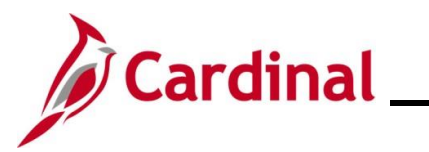

| Step | Action                                                                                                    |
|------|----------------------------------------------------------------------------------------------------|
| 8.   | Click the <b>Expiration Date Calendar</b> icon and select the date that the Reward and Recognition expires.                         |
|      | Expiration Date:                                                                                                    |
| 9.   | Click the <b>Written Agreement</b> dropdown button and select the applicable value ("Yes" or "No").                                 |
|      | *Written Agreement? Yes V                                                                                                    |
| 10.  | Select the applicable reward type using the <b>Reward Type Look Up</b> icon.                                                        |
|      | *Reward Type: Q                                                                                                    |
| 11.  | Complete either the <b>Authorized Hours</b> field or the <b>Authorized Amount</b> field by entering the applicable hours or amount. |
|      | Authorized Hours: 0.00 Authorized Amount:                                                                                           |
| 12.  | Enter any applicable comments (up to 254 characters) in the <b>Comments</b> field.                                                  |
|      | Comments:                                                                                                    |
| 13.  | In the Awards Payout section, enter the Award Date which is the payout date of the Award.                                           |
|      | Award Payouts                                                                                                    |
|      | *Award Date:                                                                                                    |
| 14.  | Complete either the Award Hours field or the Award Amount field by entering the applicable hours or amount.                         |
|      | Award Hours: 0.00 Award Amount:                                                                                                    |

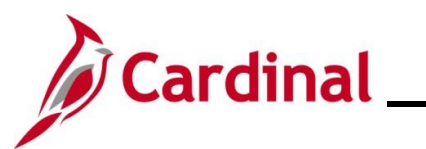

| Step | Action                                                                                                    |
|------|----------------------------------------------------------------------------------------------------|
| 1    | If this is a "Leave" reward type, enter the hours in the <b>Award Hours</b> field. Upon saving, the value for <b>YTD Hours Awarded</b> field will be the total hours for the associated reward type during the leave year ending on January 9th. If this is a "Cash" reward type, enter the amount in the <b>Award Amount</b> field. Upon saving, the value for <b>YTD Amount Paid</b> field will be the actual paid amounts for the associated reward type during the fiscal year ending on June 30th.<br>If the amount is going to be paid out on different dates, insert the applicable number of rows using the <b>Add a Row</b> icon and repeat Steps 13 and 14. |
|      | Last Update Date/Time:     by       Save     Return to Search   Previous in List Next in List Notify                                                                                                    |
| 14.  | Click the <b>Save</b> button.                                                                                                    |
|      | Save         Return to Search         Previous in List         Next in List         Notify                                                                                                    |
| i    | After saving, the Last Update Date Time and By fields auto-populate.                                                                                                    |

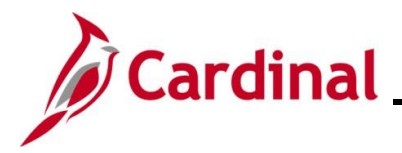

#### Adding a New Payout to an Existing Reward

**Scenario:** A project-based bonus with an authorized amount of \$5,000 has been entered. The initial payment of \$2,500 has been entered for payout on 6/30/2023. Now the end of the project has come and the additional \$2,500 needs to be added for payout.

| Step | Action                                                                 |
|------|------------------------------------------------------------------------|
| 1.   | Navigate to the Rewards and Recognition page using the following path: |
|      | Menu > Workforce Development > Rwd and Recogn Maintenance              |

The Rewards and Recognition Find an Existing Value page displays.

| ← Cardinal Homepage                            |                                                                                            | Rewards and Recognition                                                                                 |
|------------------------------------------------|--------------------------------------------------------------------------------------------|----------------------------------------------------------------------------------------------------|
| Rewards and Reco                               | gnition                                                                                    |                                                                                                    |
| Find an Existing V                             | alue                                                                                       |                                                                                                    |
| ✓ Search Criteria<br>Enter any information you | have and click Search. Leave fields blank for a list of all values.                        |                                                                                                    |
| Precent Searches                               | Choose from recent searches                                                                | Saved Searches Choose from saved searches                                                               |
|                                                | Empl ID begins with                                                                        |                                                                                                    |
|                                                | Name begins with v                                                                         |                                                                                                    |
|                                                | Last Name begins with v                                                                    |                                                                                                    |
| Sec                                            | cond Last Name begins with 🗸                                                               |                                                                                                    |
| Alternate                                      | Character Name begins with                                                                 |                                                                                                    |
|                                                | Middle Name begins with V                                                                  |                                                                                                    |
|                                                | Show fewer options     Case Sensitive      Include History     Correct Histo               | y                                                                                                    |
|                                                | Search Clear                                                                               |                                                                                                    |
|                                                |                                                                                            |                                                                                                    |
| For more i<br>"Overview<br>Website in          | nformation pertaining to the C<br>of the Cardinal HCM Search I<br>Job Aids under Learning. | ardinal HCM Search pages, refer to the Job Aid title<br>Pages". This Job Aid is located on the Cardinal |
| Enter the e                                    | employee's Employee ID in the                                                              | Empl ID field.                                                                                          |
| <b>Note</b> : Use<br>Employee                  | rs can also search for the app<br>ID is not known.                                         | icable employee using the various Name fields if th                                                     |
|                                                |                                                                                            |                                                                                                    |

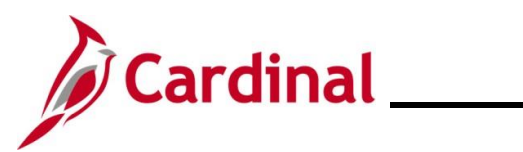

| Step            | Action                                                                                                    |
|-----------------|----------------------------------------------------------------------------------------------------|
| 3.              | Click the Include History checkbox.                                                                                                    |
|                 | Case Sensitive Include History Correct History                                                                                                    |
| 4.              | Click the <b>Search</b> button.                                                                                                    |
|                 | Clear                                                                                                    |
| The <b>Rewa</b> | rds and Recognition page for the applicable employee displays.                                                                                                    |
|                 | Rewards and Recognition                                                                                                    |
|                 | Employee Name:     Employee ID:       Business Unit:     Empl Record:       Position:     Critical/Hard to Hire:       Note: Hourly employees are eligible for bonuses only.                       |
|                 | Reward Q   I I I I I I I View All                                                                                                    |
|                 | Reward ID: 1                                                                                                    |
|                 | Authorization/Written Agreement Q I I I I of 1 v View All                                                                                                    |
|                 | *Effective Date: 06/01/2023 iii *Creation Date: 06/23/2023 iii + -<br>Expiration Date: 12/31/2023 iii *Written Agreement? Yes -                                                                    |
|                 | Reward Type:     PBB     Q     Project Based Bonus       Authorized Hours:     0.00     Authorized Amount:     5000.00                                                                             |
|                 | YTD Hours Awarded: 0.00 YTD Amount Paid: \$0.00                                                                                                    |
|                 | Comments: Project based bonus of \$5000 to be paid in two installments. First payment within first 60 days and the second at the end of the project.                                               |
|                 | 117 characters remaining                                                                                                    |
|                 | ✓ Award Payouts     Q   I   I   I   I   I                                                                                                    |
|                 | *Award Date: 06/30/2023 📰 Award Hours: 0.00 Award Amount: \$2500.00 +                                                                                                    |
|                 | Last Update Date/Time: by                                                                                                    |
| 5.              | The first Reward ID displays by default. Use the arrows within the <b>Reward</b> header as needed to navigate to the <b>Reward ID</b> that requires the <b>Award Payout</b> section to be updated. |
|                 | Reward Q       1 of 2 -     View All                                                                                                    |

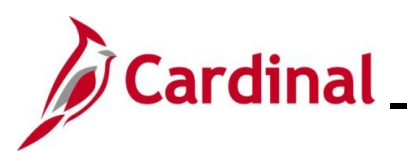

| Step | Action                                                                                                    |
|------|----------------------------------------------------------------------------------------------------|
| 6.   | Click the <b>Add a Row</b> (+) icon within the <b>Authorization/Written Agreement</b> section to update the existing Reward Type to add a new award payout.                         |
|      | Authorization/Written Agreement Q I I I I of 1 ~ > > > I View All                                                                                                    |
|      | *Effective Date: 06/01/2023 📰 *Creation Date: 06/23/2023 📰 🕂                                                                                                    |
| 7.   | Click the <b>Effective Date Calendar</b> icon and select the applicable date. This date can be the current date but cannot be same as the original effective date of the reward id. |
|      | *Effective Date:                                                                                                    |

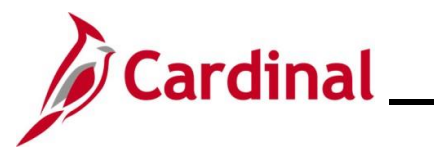

| Step            | Action                                                                                                    |
|-----------------|----------------------------------------------------------------------------------------------------|
| The <b>Rewa</b> | ards and Recognition page with new Award Payout.                                                            |
|                 | Reward Q         1 of 1 v     View All                                                                      |
|                 | Reward ID: 1                                                                                                |
|                 | Authorization/Written Agreement     Q     I     I     I     View All                                        |
|                 | *Effective Date: 12/29/2023 :::: *Creation Date: 12/28/2023 :::: + -                                        |
|                 | Expiration Date: 12/31/2023 *Written Agreement? Yes V                                                       |
|                 | *Reward Type: PBB Q Project Based Bonus                                                                     |
|                 | Authorized Hours: 0.00 Authorized Amount: \$5,000.00                                                        |
|                 | YTD Hours Awarded: 0.00 YTD Amount Paid: \$0.00                                                             |
|                 | within first 60 days and the second at the end of the project.                                              |
|                 |                                                                                                    |
|                 | ✓ Award Payouts     Q   I   I   I   I   I   I   I                                                           |
|                 | *Award Date: 06/30/2023 🗰 Award Hours: 0.00 Award Amount: \$2,500.00 +                                      |
|                 | *Award Date: 12/29/2023 🗰 Award Hours: 0.00 Award Amount: \$2500.00 + -                                     |
|                 | Last Update Date/Time: 11/06/23 10:24:04AM by 00747925600                                                   |
|                 |                                                                                                    |
|                 | Save Return to Search Previous in List Next in List Notify                                                  |
| 8.              | Click the Add a Row icon within the Awards Payouts section to add a new award payout.                       |
|                 | ✓ Award Payouts     Q   I   I   I   1 of 2   ▶                                                              |
|                 |                                                                                                    |
|                 | *Award Date: 06/30/2023 Award Hours: 0.00 Award Amount: \$2,500.00                                          |
| 9.              | Click the <b>Award Date Calendar</b> icon and select the date that the payment is to be made to             |
|                 |                                                                                                    |
|                 | *Award Date:                                                                                                |
|                 |                                                                                                    |
| 10.             | Complete either the Award Hours field or the Award Amount field by entering the applicable hours or amount. |
|                 | Award Hours: 0.00 Award Amount:                                                                             |

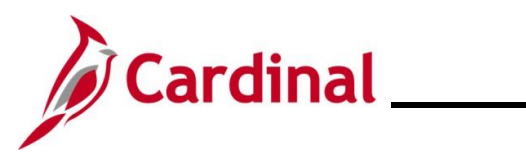

| Step | Action                                                               |
|------|----------------------------------------------------------------------|
| 11.  | Click the Save button.                                               |
|      | Save Return to Search Previous in List Next in List Notify           |
| i    | After saving, the Last Update Date Time and By fields auto-populate. |

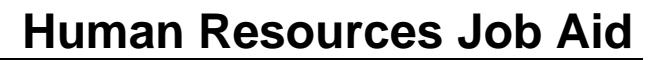

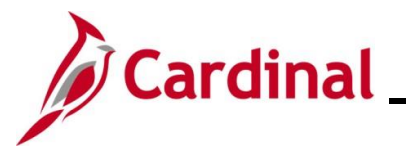

### Modifying (Correcting) an Existing Reward and Recognition Award

| Step | Action                                                                 |
|------|------------------------------------------------------------------------|
| 1.   | Navigate to the Rewards and Recognition page using the following path: |
|      | Menu > Workforce Development > Rwd and Recogn Maintenance              |

The Rewards and Recognition Find an Existing Value page displays.

| ← Cardinal Homepage                            | Rewards and Recognition                                                                                                    |
|------------------------------------------------|----------------------------------------------------------------------------------------------------|
| Rewards and Reco                               | gnition                                                                                                    |
| Find an Existing V                             | alue                                                                                                    |
| ✓ Search Criteria<br>Enter any information you | have and click Search. Leave fields blank for a list of all values.                                                                                                    |
| Recent Searches                                | Choose from recent searches V 🆉 Saved Searches Choose from saved searches V                                                                                                    |
|                                                | Empl ID begins with 🗸                                                                                                    |
|                                                | Empl Record =                                                                                                    |
|                                                | Name begins with v                                                                                                    |
|                                                | Last Name begins with V                                                                                                    |
| Alternate                                      | Character Name begins with                                                                                                    |
|                                                | Middle Name begins with v                                                                                                    |
|                                                | ∧ Show fewer options                                                                                                    |
|                                                | Case Sensitive Include History                                                                                                    |
|                                                | Search                                                                                                    |
| For more i<br>"Overview<br>Website in          | nformation pertaining to the Cardinal HCM Search pages, refer to the Job Aid titled<br>of the Cardinal HCM Search Pages". This Job Aid is located on the Cardinal<br>Job Aids under Learning. |
| Enter the e                                    | employee's Employee ID in the <b>Empl ID</b> field.                                                                                                    |
| <b>Note</b> : Use<br>Employee                  | rs can also search for the applicable employee using the various Name fields if the ID is not known.                                                                                          |
| Empl ID                                        | begins with 🗸                                                                                                    |
|                                                | naluda History shaskbay                                                                                                    |
|                                                |                                                                                                    |

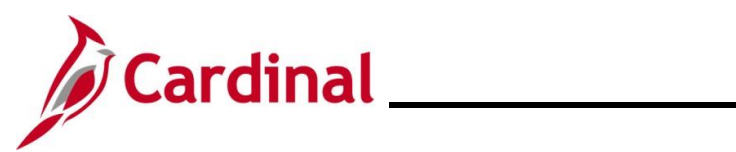

### HR351\_ Rewards and Recognition

| Step | Action                         |       |   |
|------|--------------------------------|-------|---|
| 4.   | Click the <b>Search</b> button |       | _ |
|      | Search                         | Clear |   |

The Rewards and Recognition page for the applicable employee displays.

| Employee Name:           | Employee ID:                                                                                                    |
|--------------------------|----------------------------------------------------------------------------------------------------|
| Business Unit:           | Empl Record:                                                                                                    |
| Position:                | Critical/Hard to Hire: N                                                                                                    |
| Note: Hourly employees a | are eligible for bonuses only.                                                                                                    |
| Reward                   | Q I II II II View All                                                                                                    |
| Reward ID:               | 1 -                                                                                                    |
| Authorization/Writte     | en Agreement Q I I II I I I I I I I View All                                                                                               |
| *Effective Date:         | 06/01/2023 🗰 *Creation Date: 06/23/2023 🗰 🗕                                                                                                |
| Expiration Date:         | 12/31/2023 👬 *Written Agreement? Yes 🗸                                                                                                    |
| *Reward Type:            | PBB Q Project Based Bonus                                                                                                    |
| Authorized Hours:        | 0.00 Authorized Amount: 5000.00                                                                                                    |
| YTD Hours Awarded:       | 0.00 YTD Amount Paid: \$0.00                                                                                                    |
| Comments:                | Project based bonus of \$5000 to be paid in two installments. First payment within first 60 days and the second at the end of the project. |
|                          | 117 characters remaining                                                                                                    |
| Award Payouts            | Q     1 of 1 ~ > >                                                                                                    |
| *Award Date: 06/30       | /2023 🛗 Award Hours: 0.00 Award Amount: \$2500.00 + -                                                                                      |
| Last Update Date/T       | īme: by                                                                                                    |
|                          |                                                                                                    |
| e first Reward ID di     | isplays by default. Use the arrows within the Reward header                                                                                |
| eded to navigate to      | the <b>Reward ID</b> that needs to be updated.                                                                                             |

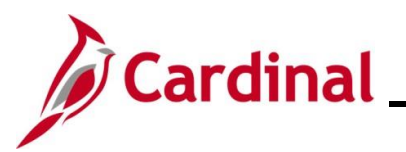

| Step | Action                                                                                                    |
|------|----------------------------------------------------------------------------------------------------|
| 6.   | Use the arrows in the <b>Authorization/Written Agreement</b> section as needed to navigate to the Reward Type that needs to be updated.                                                                                                    |
|      | Authorization/Written Agreement Q   M 4 1 of 1 ~ > > > I View All                                                                                                    |
| 7.   | Click the <b>Add a Row</b> (+) icon within the <b>Authorization/Written Agreement</b> section to update the existing Reward Type.                                                                                                    |
|      | Authorization/Written Agreement Q   I I I I of 1 ~ > > > I View All                                                                                                    |
|      | *Effective Date: 06/01/2023 🗰 *Creation Date: 06/23/2023 🗰 于                                                                                                    |
| 8.   | Click the <b>Effective Date Calendar</b> icon and select the date for the update. Use the day after the original effective date if that date has not already been used for the reward ID being corrected.                                                                                               |
|      | <b>Note</b> : This page does not have the <b>Effective Sequence</b> field so the same effective date cannot be used within the same Reward ID.                                                                                                    |
|      | *Effective Date:                                                                                                    |
| 9.   | The remaining fields default from the previous row for the Reward Type. Update the applicable fields to correct the entry.                                                                                                    |
| i    | The <b>Award Date</b> field indicates the exact date the payment should be made, or the hours should be awarded to the employee. In the case of monetary awards, the information in the <b>Awards Payout</b> section should be provided to an agency Payroll Administrator to payout via the SPOT tool. |
|      | *Award Date:                                                                                                    |
| 10.  | Click the <b>Save</b> button.                                                                                                    |
|      | Save Return to Search Previous in List Next in List Notify                                                                                                    |
| i    | After saving, the Last Update Date Time and By fields auto-populate.                                                                                                    |